## FAQ

| ID         | 1                                                                                                    |
|------------|----------------------------------------------------------------------------------------------------|
| Pertanyaan | Saya sudah berhasil login, tapi mengapa saya tidak bisa menampilkan data <b>Profil Jemaat</b> milik saya sendiri?                                                                                                    |
| Jawaban    | Penyebab hal ini adalah karena Anda belum mengganti Password atau Kata Sandi. Oleh karena itu, mohon segera ganti<br>Kata Sandi Anda terlebih dulu. Cara mengganti Kata Sandi setelah berhasil login adalah sebagai berikut: 1. Klik data<br>Nomor Induk Jemaat atau Kode Anggota Jemaat Anda di sebelah pojok kanan atas, lalu pilih menu <b>Ganti Kata Sandi</b> . 2. Di<br>form <b>Ganti Kata Sandi</b> , masukkan Kata Sandi yang lama, lalu masukkan Kata Sandi yang baru sebanyak dua kali di bagian<br>bawahnya, untuk mengkonfirmasikan bahwa Kata Sandi yang baru tidak salah ketik. 3. Pastikan Kata Sandi yang baru tidak<br>sama dengan Kata Sandi yang lama, karena jika tidak, maka Anda tidak akan bisa mengakses data Profil Jemaat milik Anda<br>sendiri. 4. Selanjutnya, klik tombol <b>Ganti Kata Sandi</b> , dan setelah berhasil, klik tulisan <b>Data Jemaat GKI Harapan Indah</b><br>di pojok kiri atas, lalu klik menu <b>Profil Jemaat</b> . 5. Jika Anda berhasil mengganti Kata Sandi yang lama dengan yang baru,<br>maka seharusnya sekarang Anda dapat mengakses data Profil Jemaat milik Anda sendiri. |